## ВАЖНО!!! Заранее скачайте на телефон в Play Market или App Store приложение Google Authenticator (чтобы отсканировать QR код и далее в программе появится 6-ти значный цифровой код, который будет меняться каждые 30 секунд - его и нужно будет использовать при входе)

Вам необходимо войти в свой профиль в системе АДАМС и следовать пошаговой инструкции:

1. В правом верхнем углу, нужно нажать на Ваше имя и в появившемся дополнительном окне нажать на кнопку «Возможности безопасности»

| ADAMS                                                                |                                                              |                                                                                                    |
|----------------------------------------------------------------------|--------------------------------------------------------------|----------------------------------------------------------------------------------------------------|
| помощь контакт Г<br>Новый                                            | олитика конфиденциальности Условия использования<br>Моя зона | у Бала Выход из                                                                                                    |
| — Биологические результаты<br>— Разрешения на ТИ<br>— Адресная книга | Сообщения                                                    | С              аdams.wada-ama.org         Предпочтения пользователя                 Х            Предпочтения пользователя         сохранить         закрыть                                                                                                    |
| и! Местонахождение                                                   | Нет новых уведомлений<br>Нет новых сообщений                 | Возможности безопасности Возможности безопасности Предпочитаемый язык Русский                                                                                                    |
|                                                                      | Мой профиль                                                  | Важиление об отказе от ответственности:<br>I. В.Д.А. фонциальное подовреживает АДАМС на внитлийском и французском языках и несет полную ответственность за<br>правильность отображение этих языков в АДАМС в любое времи.<br>I. Для ванков, отличных от английского и французского, АДО, которая просила включить ее в АДАМС, несет<br>ответственность за обеспечение правильности и точности перевода в АДАМС на этот конкоретный язык<br>II. Для занков, отличных от английского и французского, ВДА не несет ставетсвенность за в злобой или<br>неточный перевод, повяляющийся в АДАМС, в любой ущерб, понесенный пользователяни АДАМС в<br>результате неправильного перевода. |
|                                                                      | Мое местонахождение                                          | Уведомления по электронной почте<br>Использовать конфигурацию организации: Никогда не отправлять электронные письма<br>Всегда отправлять электронные сообщения                                                                                                    |
|                                                                      | сведения об авторе перевода: Нажмите сюда                    | О Никогда не отправлять электронные письма                                                                                                    |
|                                                                      |                                                              | Календарь местонахождения - Первый день недели<br>Воскреесенье<br>Понедельник                                                                                                    |
|                                                                      |                                                              | Конфигурация доступа к непредставленным сведениям о местонахождении<br>Начиная с версии AQAMC 2.0, никакая организация не может получать доступ к непредставленным данным о<br>местонахождении без соответствующих полномочий                                                                                                    |
|                                                                      |                                                              | <ul> <li>запретить доступ к кастодиальной организации</li> <li>предоставить доступ к кастодиальной организации</li> </ul>                                                                                                    |
|                                                                      |                                                              |                                                                                                    |
|                                                                      |                                                              |                                                                                                    |

## 2. На странице необходимо выбрать раздел «Account Security»

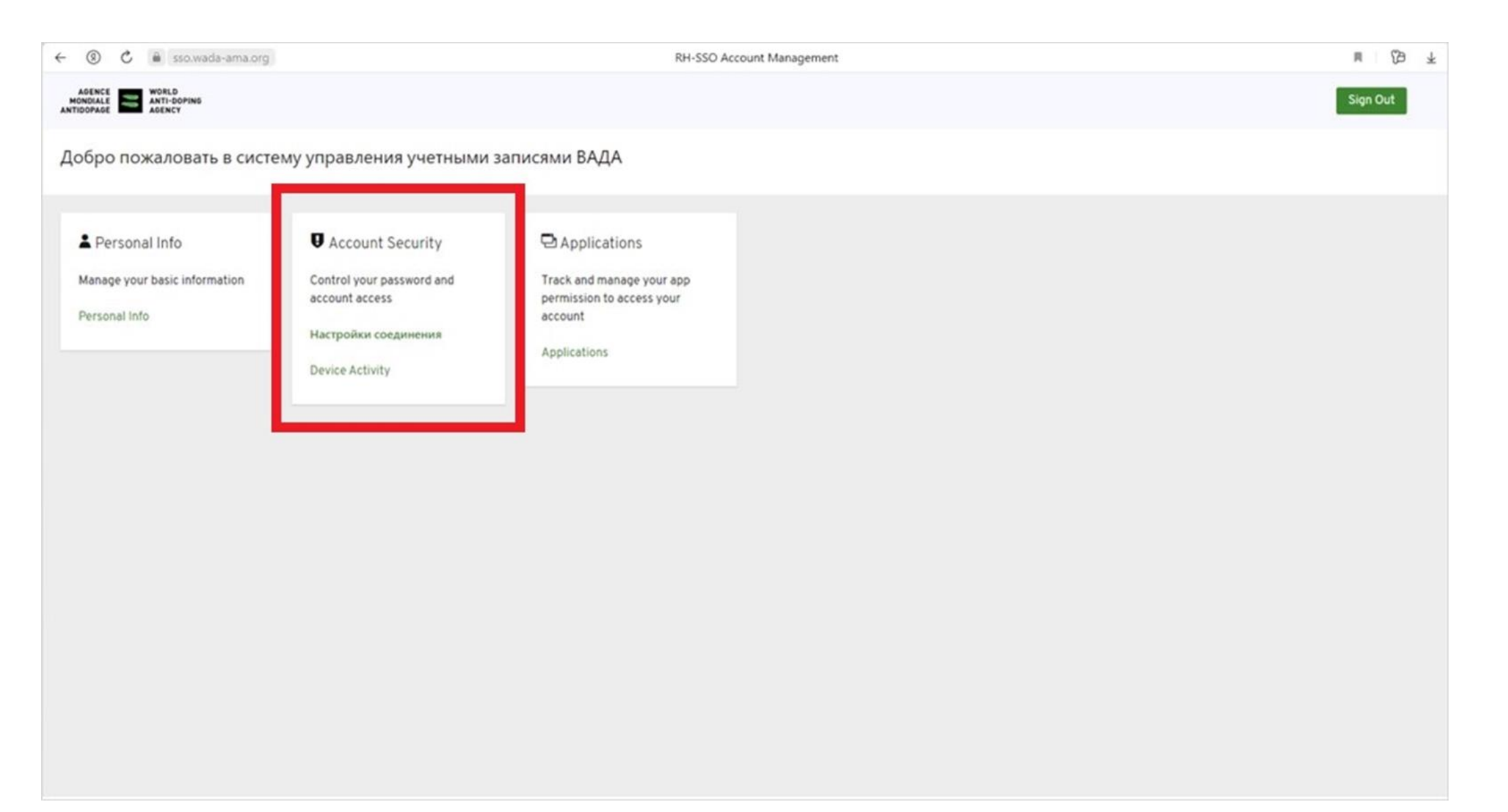

## 3. Далее в разделе «Двухфакторная аутентификация» нажать на «Настроить Приложение для аутентификации»

| ← ③ Č 🚔 sso.wada-ama.org |                                                                 | RH-SSO Account Management              | i (ja 7                                   |  |  |
|--------------------------|-----------------------------------------------------------------|----------------------------------------|-------------------------------------------|--|--|
|                          |                                                                 |                                        | Sign Out                                  |  |  |
| Personal Info            | Базовая аутентификация                                          |                                        |                                           |  |  |
| Account Security 👻       | Пародь                                                          |                                        |                                           |  |  |
| Настройки соединения     | Войдите, введя свой пароль.                                     |                                        |                                           |  |  |
| Device Activity          |                                                                 |                                        |                                           |  |  |
| Applications             | Мой пароль                                                      | Создано: 9 августа 2022 г., 21:49      | Обновить                                  |  |  |
|                          | Двухфакторная аутентифика                                       | ация                                   |                                           |  |  |
|                          | Приложение для аутенти<br>Введите проверочный код из приложения | <b>фикации</b><br>я-аутентификатора.   | • Настроить Приложение для аутентификации |  |  |
|                          | Приложение для аутентификации не настроен.                      |                                        |                                           |  |  |
|                          | Проверка телефона                                               |                                        | • Настроить Проверка телефона             |  |  |
|                          | Введите проверочный код, полученный п                           | о SMS или по телефону.                 |                                           |  |  |
|                          | Проверка телефона не настроен.                                  |                                        |                                           |  |  |
|                          | Контрольные вопросы<br>Войдите, ответив на секретный вопрос.    |                                        |                                           |  |  |
|                          | security-question                                               | <b>Создано:</b> 30 июля 2022 г., 10:51 |                                           |  |  |

4. Последний этап – отсканировать QR код на экране с помощью заранее скачанного приложения Google Authenticator и введите появившийся в приложении 6-ти значный код до того, как он поменяется (код меняется каждые 30 секунд), нажмите на кнопку «Далее».

| ← ⑧ Ĉ 🗎 sso.wada-ama.org |  | sso.wada | -ama.org | Войти в WADA                                                                                         |                                                                                                    |                                                                                                    | $_{\pm}$             |       |
|--------------------------|--|----------|----------|----------------------------------------------------------------------------------------------------|----------------------------------------------------------------------------------------------------|----------------------------------------------------------------------------------------------------|----------------------|-------|
|                          |  |          |          |                                                                                                    | AGENCE<br>MONDIALE<br>ANTIDOPAGE                                                                    |                                                                                                    |                      |       |
| The second               |  |          |          |                                                                                                    |                                                                                                    | * Поля, которые необходимо заполнить                                                                                                    |                      |       |
| Настроить временный одн  |  |          |          | Настроить временный одноразовы                                                                       | й пароль (ТОТР)                                                                                     |                                                                                                    |                      |       |
| 1                        |  |          | Y        | <ol> <li>Получите приложение многофакторной<br/>аутентификации на свой мобильный телефон.</li> </ol> | 2 Откройте приложение виртуальной многофакторной<br>аутентификации и отсканируйте следующий QR-код: | 3 4) Введите проверочный код из приложения в поле<br>ниже.                                                                                                    |                      |       |
|                          |  |          |          | Мы рекомендуем <u>Authy</u> .<br>Поческу авхоракторная элентификация                                 |                                                                                                    | Укажите имя устройства, которое поможет вам управлять устройствами ОТР.         Ведите проверочный код, отображаемый в вашем приложении для аутентификации.*         Имя устройства         Имя устройства         ВРЕМЕННО ПРОПУСТИТЬ |                      |       |
|                          |  |          |          |                                                                                                    |                                                                                                    |                                                                                                    | 3 1 0.000 1114 /0000 | 10477 |
|                          |  |          |          |                                                                                                    |                                                                                                    |                                                                                                    | 2.1.0-550-1214-SNAPS | SHC   |